### GakuNinを使った 学外からの利用方法 Proceedings of IEEE

作成:弘前大学附属図書館資料管理G雑誌情報担当

~困った時はご連絡ください~Tel:0172-39-3157 Mail: jm3157@hirosaki-u.ac.jp

# まずはここから

Proceedings of IEEEを利用する場

合、右のような画面になります。

a:製品トップページからの場合は

右上の Institutional Sign Inを選 択します。

b:文献の詳細画面からの場合はPDF のアイコンをクリックします。

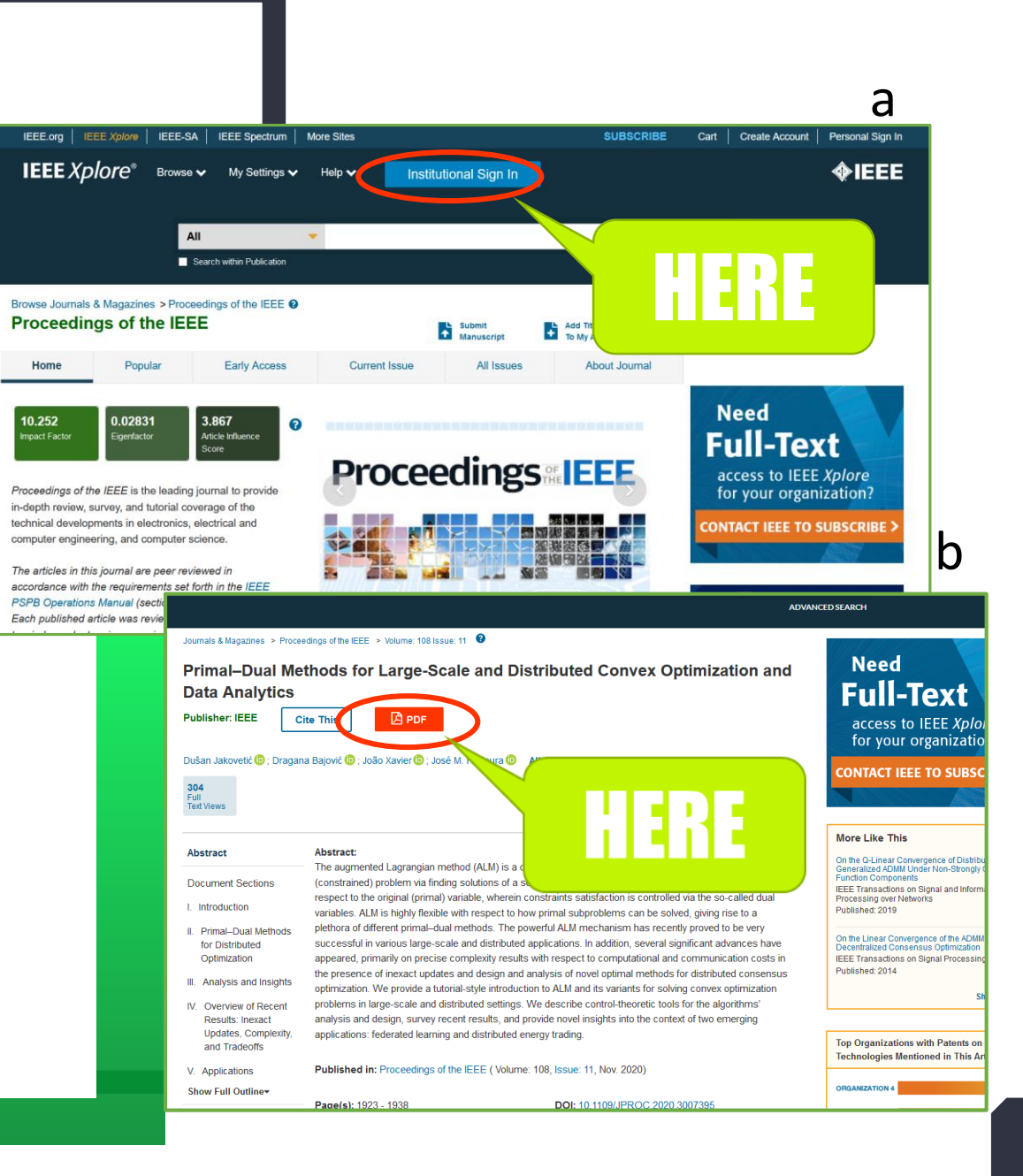

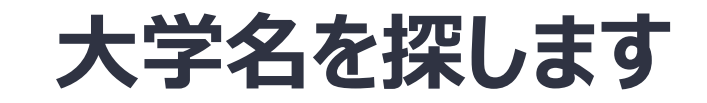

### Search for your Institution

に、Hirosakiと入力すると、

自動表示で

#### Hirosaki University

が表示されるので、選択します。

| lore                    | IEEE-SA                                                | IEEE Spectrum                              | More Sites                                                        |                                                                                                    | SUBSCRIBE                                   | Cart        | Create | Account      |
|-------------------------|--------------------------------------------------------|--------------------------------------------|-------------------------------------------------------------------|----------------------------------------------------------------------------------------------------|---------------------------------------------|-------------|--------|--------------|
| <b>9</b> ®              | Browse 🗸                                               | My Settings 🗸                              | Help 🗸                                                            | Institutional Sign In                                                                                               |                                             |             |        |              |
|                         |                                                        |                                            |                                                                   | Institutional Sign In                                                                                               |                                             | •           |        |              |
|                         | A                                                      |                                            |                                                                   | Institutional Sign In                                                                                               |                                             | ^           |        |              |
|                         |                                                        | Sign In to II                              | EEE Xplore                                                        | 9                                                                                                    |                                             |             | 4      |              |
| _                       |                                                        | Search for                                 | r your Institution                                                |                                                                                                    |                                             |             |        |              |
| azine                   | es >Proce                                              |                                            |                                                                   |                                                                                                    |                                             |             |        |              |
| of t                    | he IEE                                                 |                                            |                                                                   |                                                                                                    |                                             |             |        | <b>≥IEEE</b> |
| Рор                     | ular                                                   |                                            | Sign I                                                            | In with Username and Pass                                                                                           | word                                        |             |        |              |
|                         |                                                        |                                            |                                                                   |                                                                                                    |                                             |             |        |              |
| 0283                    | 31                                                     | Ca                                         | an't find your institu                                            | ution? Try signing in with a username ar                                                                            | nd password above.                          |             | Mem    | bers rec     |
|                         | tor                                                    |                                            |                                                                   |                                                                                                    |                                             |             | OWAT ( | of Inford    |
|                         |                                                        |                                            |                                                                   | Institutions                                                                                                    |                                             |             |        | $\sim$       |
|                         |                                                        |                                            |                                                                   | Institutiona                                                                                                    |                                             |             |        | ^            |
| E is tl<br>and          | he leading jour                                        | nal tc <mark>A</mark><br>ge of Si          | gn In to IEE                                                      | E Xplore ?                                                                                                    | ar Sigh In                                  |             |        | ^            |
| E is tl<br>and<br>in el | he leading jour<br>tutorial covera<br>lectronics, elec | nal tc <sup>A</sup><br>ge of si            | gn In to IEE<br>Search for yc                                     | EE Xplore ?                                                                                                    |                                             |             |        | ~            |
| E is tl<br>and<br>in el | he leading jour<br>tutorial covera<br>lectronics, elec | nal tc <sup>A</sup><br>ge of Si<br>trical  | gn In to IEE<br>Search for yc                                     | EE Xplore 3                                                                                                    |                                             |             |        | ^            |
| E is tl<br>and<br>in el | he leading jour<br>tutorial covera<br>lectronics, elec | nal tc <sup>A</sup><br>ge of g<br>trical   | gn In to IEE<br>Search for yc                                     | EE Xplore ?                                                                                                    |                                             |             |        | ~            |
| E is tl<br>and<br>in el | he leading jour<br>tutorial covera<br>lectronics, elec | naitc <sup>A</sup> Si<br>ge of g<br>trical | gn In to IEE<br>Search for yc<br>hirosaki<br>Hirosaki Un          | EE Xplore ?                                                                                                    |                                             |             | >      | •            |
| E is tl<br>and<br>in el | he leading jour<br>tutorial covera<br>lectronics, elec | nal tc <sup>A</sup> Si<br>trical           | gn In to IEE<br>Search for yc<br>hirosaki<br>Hirosaki Un          | EE Xplore ?                                                                                                    |                                             |             | >      |              |
| E is tl<br>and<br>in el | he leading jour<br>tutorial covera<br>lectronics, elec | naitc <sup>A</sup> Si<br>ge of g<br>trical | gn In to IEE<br>Search for yc<br>hirosaki<br>Hirosaki Un          | iversity<br>Sign In with Userna                                                                                     | me and Password                             |             | >      |              |
| E is tl<br>and<br>in el | he leading jour<br>tutorial covera<br>lectronics, elec | nal tc <sup>A</sup> Si<br>trical           | gn In to IEE<br>Search for yc<br>hirosaki<br>Hirosaki Un          | EE Xplore ?<br>our Institution<br>iversity<br>Sign In with Userna                                                   | me and Password                             |             | >      |              |
| E is tl<br>and<br>in el | he leading jour<br>tutorial covera<br>lectronics, elec | nai tc <sup>A</sup> Si<br>trical           | gn In to IEE<br>Search for yc<br>hirosaki<br>Hirosaki Un<br>Can't | iversity<br>Sign In with Userna                                                                                     | me and Password                             | word above. | >      |              |
| ∃ is tl<br>and<br>in el | he leading jour<br>tutorial covera<br>lectronics, elec | nai tc <sup>A</sup> Si<br>trical           | gn In to IEE<br>Search for yc<br>hirosaki<br>Hirosaki Un<br>Can't | EE Xplore ? Dur Institution Dur Institution Diversity Sign In with Userna find your institution? Try signing in the | me and Password<br>with a username and pass | word above. | >      |              |

## HIROIN IDを入力

弘前大学のロゴマークのあるこのペー ジで、User NameとPasswordに 皆さんのHiroin IDとそのパスワード を入力し、Loginを押します。(弘 大メールやTeamsを使うときの@ マークの前とそのパスワードです。)

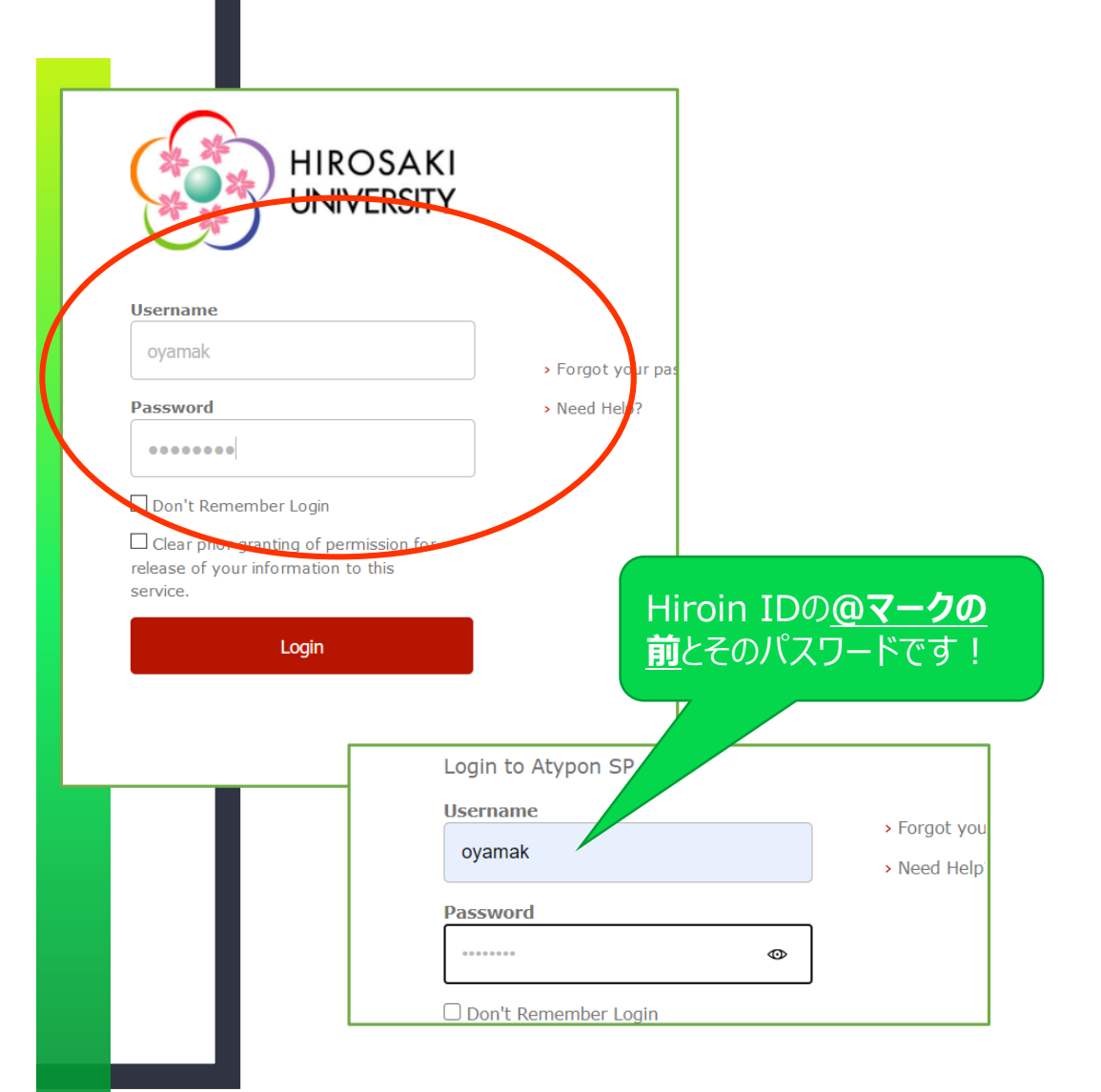

# ログイン完了です

# Hiroin IDを入力すると、元の 画面に戻ります。画面上部に

#### Hirosaki University

と表示されていれば、ログインが 成功!学内にいる時と同じよう に利用できます。

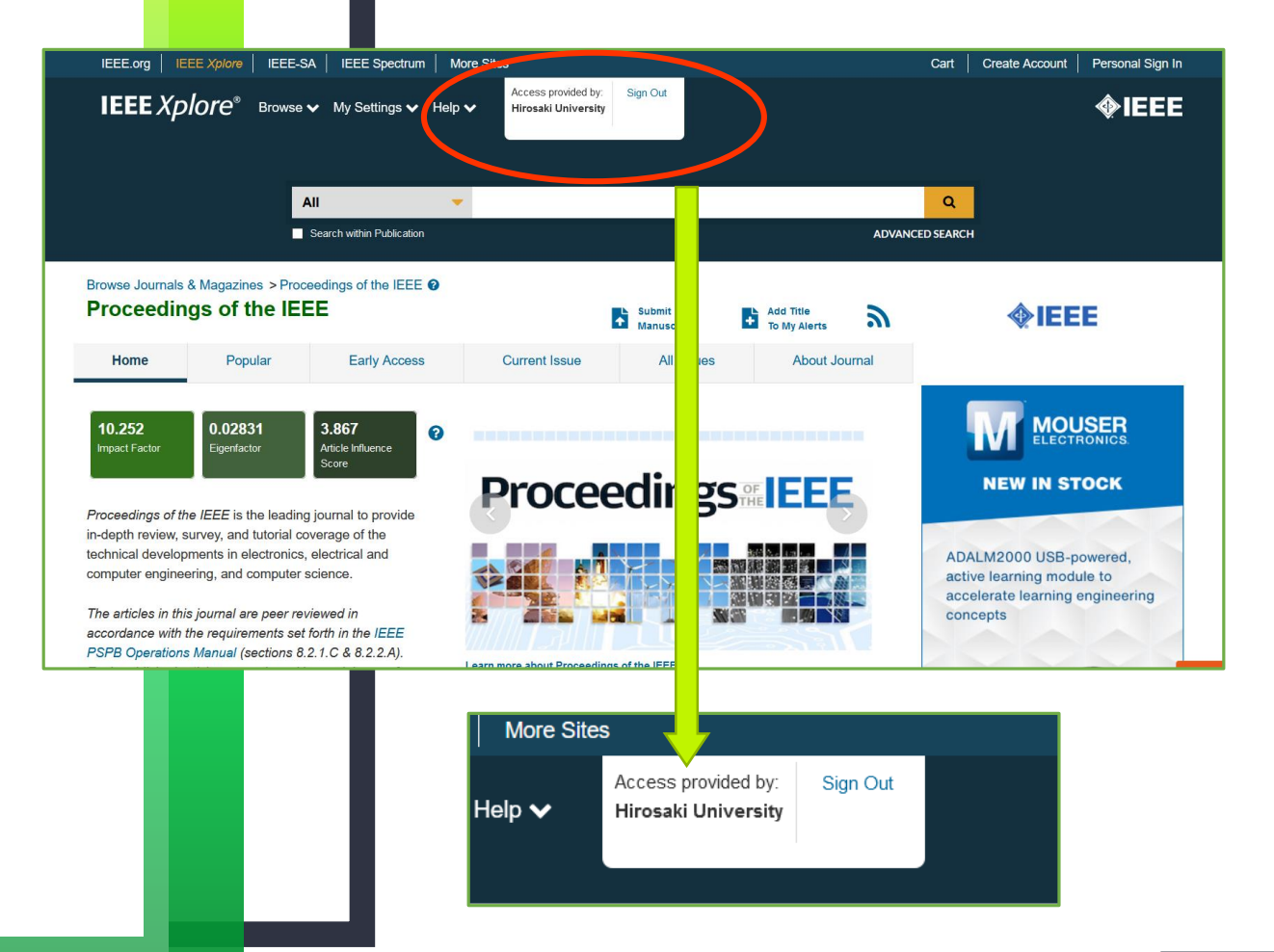